## **TestNav Common Error Codes**

| Message | Description                                                                                                    | What Do I Do Now?                                                                                                    |
|---------|----------------------------------------------------------------------------------------------------|----------------------------------------------------------------------------------------------------|
| 1001    | Students are instructed to<br>notify their test administrator<br>when this message appears.<br>This is likely occurring because<br>of connectivity issues.                                                                                                    | Follow the on-screen instructions.                                                                                                    |
| 1002    | Students are instructed to<br>notify their test administrator<br>when this message appears.<br>This is likely occurring because<br>the designated save location is<br>not writable or due to the<br>inability to save a Saved<br>Response File after test<br>content has been viewed.                                                                | Follow the on-screen instructions.                                                                                                    |
| 1003    | The designated location for<br>saving a response file (as a<br>backup in case of network<br>interruption) is not writable and<br>TestNav is unable to connect<br>to the servers or the Saved<br>Response File cannot be<br>saved after the test content<br>has been viewed.                                                                          | Click <b>Exit Test</b> and contact your local technical support to determine<br>why the save locations are not working and there is a loss of<br>connectivity.<br>Resume the student or contact your school assessment coordinator<br>to resume the student.<br>The student should log in and continue testing.                                                                                                    |
| 1004    | <ul> <li>This message is displayed when all of the below are true: The student has visited one or more items.</li> <li>1. The Saved Response File cannot be saved to any of the designated locations.</li> <li>2. TestNav is unable to successfully send responses to Pearson.</li> <li>3. The test has not yet been exited or submitted.</li> </ul> | <ul> <li>Desktop OS</li> <li>Check to see if the student's machine is connected to the school network by verifying the Ethernet cable is still plugged into the wall and computer. Also, verify if a wireless router has been disconnected or has been accidentally shut off.</li> <li>Click Retry to check whether the connection is restored. If you believe the connection may be restored, click Retry again.</li> <li>If you have clicked Retry and the connection with the testing server is not restored, click Exit Test. When the student closes TestNav, the student remains in Active testing status. After the connection is restored, the student can log in. TestNav will automatically search for and submit the response file.</li> <li>Mobile</li> <li>Click Retry to check whether the connection with the testing server is not restored, click Exit Test. When the student closes TestNav, the student remains in Active testing status. After the connection is restored, the student can log in. TestNav will automatically search for and submit the response file.</li> <li>Mobile</li> <li>Click Retry to check whether the connection with the testing server is not restored, click Exit Test. When the student closes TestNav, the student remains in Active testing status. After the connection is restored, the student can log in. TestNav will automatically search for and restored, click Exit Test. When the student closes TestNav, the student remains in Active testing status. After the connection is restored, click Exit Test. When the student closes TestNav, the student remains in Active testing status. After the connection is restored, the student can log in. TestNav will automatically search for and submit the response file.</li> </ul> |

| 1005 | The student's status is set to <b>Resumed-Upload</b> , but no file was found in the designated response file location                                                                                                    | Desktop OS<br>Click Browse to locate the response file, and then click Upload<br>Response File to submit the responses to the testing server.                                                                                                    |
|------|----------------------------------------------------------------------------------------------------|----------------------------------------------------------------------------------------------------|
|      | The <b>Resumed-Upload</b> status<br>indicates that a student has<br>exited the test abnormally. If<br>possible, reload the Saved<br>Response File that was saved<br>when the student was last in<br>the TestNav session to retrieve<br>all previously provided<br>responses. | If the response file is located on a computer or a network drive that is<br>unavailable at this time, click <b>Exit Test</b> . After the student response file<br>has been located and saved to a location that can be accessed from<br>the student's testing machine, the student can log in. TestNav<br>automatically will search for a response file. |
|      |                                                                                                    | If a the file is not found, the EWS will come back to this screen. Click <b>Browse</b> for a response file and point to the location of the moved response file and upload. The student may need to be resumed before attempting to log in again.                                                                                                    |
|      |                                                                                                    | If the student has not yet answered any questions, click <b>Skip Upload</b> .<br>If you continue testing without loading a response file, and click <b>Skip Upload</b> , any responses from a previous login not received by the Pearson testing server will be lost.                                                                                    |
|      |                                                                                                    | Mobile<br>Check the device for response file. If you are unable to locate the file<br>click <b>Exit Test</b> .                                                                                                    |
|      |                                                                                                    | To locate the response file, check the device on which TestNav application was last used. Once located the student can log in.                                                                                                    |
|      |                                                                                                    | Click <b>Skip Upload</b> to continue testing without loading a response file<br>or<br>when the student has not yet answered any questions                                                                                                    |
|      |                                                                                                    | Any responses from a previous login not received by the Pearson testing server will be lost.                                                                                                    |

| 1006 | The status of the student is set<br>to <b>Resumed-Upload</b> and the<br>saved response file(s) is<br>corrupt.                                                                                                    | Desktop OS<br>Click <b>Browse</b> to locate a response file at a different location, and then<br>click <b>Upload Response File</b> to submit the responses to the testing<br>server.                                                                                                    |
|------|----------------------------------------------------------------------------------------------------|----------------------------------------------------------------------------------------------------|
|      | The <b>Resumed-Upload</b> status<br>indicates that a student has<br>exited the test abnormally. If<br>possible, reload the Saved<br>Response File that was saved<br>when the student was in last<br>TestNav session to retrieve all<br>previously provided responses.                                                                                                    | If the response file is located on a computer or a network drive that is<br>unavailable at this time, click <b>Exit Test</b> . After the student response file<br>has been located and saved to a location that can be accessed from<br>the student's testing machine, the student can log in. TestNav<br>automatically will search for a response file. If a file is not found, this<br>screen displays again. You can browse for a response file and point<br>to the location of the moved response file. Student may need to be<br>resumed before attempting to log in again. |
|      |                                                                                                    | To continue testing without loading a response file, click <b>Skip Upload</b> .<br>Note that any responses from a previous login not received by the<br>Pearson testing server will be lost. Contact Customer Support if you<br>are unsure whether to click <b>Skip Upload</b> . If the student has not yet<br>answered any questions, click <b>Skip Upload</b> .                                                                                                    |
|      |                                                                                                    | Mobile<br>If the response file is located on another device, click <b>Exit Test</b> . After<br>device is located, the student can log in. TestNav automatically will<br>search for a response file. If a file is not found, the EWS will come<br>back to this screen, where you can exit and try from another device or<br>click <b>Skip Upload</b> to continue testing on the device.                                                                                                    |
|      |                                                                                                    | To continue testing without loading a response file, click <b>Skip Upload</b> .<br>Note that any responses from a previous login not received by the<br>Pearson testing server will be lost. Contact Customer Support if you<br>are unsure whether to click <b>Skip Upload</b> . If the student has not yet<br>answered any questions, click <b>Skip Upload</b> .                                                                                                    |
| 1007 | The status of the student is set<br>to <b>Resumed-Upload</b> and the<br>saved response file(s) found in<br>the designated response file<br>location contains invalid data.<br>The <b>Resumed-Upload</b> status<br>indicates that a student has<br>exited the test abnormally. If<br>possible, reload the Saved<br>Response File that was saved<br>when the student was in last<br>TestNav session to retrieve all<br>previously provided responses. | Contact Customer Support.                                                                                                    |

| 1008 The co<br>server<br>the stu<br>exit or<br>TestNa<br>respon<br>server.<br>The stu<br>been s<br>respon<br>all resp<br>to the t | onnection with the testing<br>was interrupted while<br>ident was attempting to<br>submit the test and<br>av was unable to upload<br>uses to the testing<br>udent's responses have<br>saved in the designated<br>use file location, but not<br>ponses could be saved<br>testing server. | <ul> <li>Desktop OS</li> <li>Check to see if the student's machine is connected to the school network by verifying the Ethernet cable is still plugged into the wall and computer. Also, verify if a wireless router has been disconnected or has been accidentally shut off.</li> <li>Click Retry to check whether the connection is restored. If you believe the connection may be restored, click Retry again.</li> <li>If you have clicked Retry and the connection with the testing server is not restored, click Exit Test. When the student closes TestNav, the student remains in Active testing status. After the connection is restored, the student can log in. TestNav will automatically search for and submit the response file.</li> <li>Mobile</li> <li>Click Retry to check whether the connection with the testing server is not restored, click Exit Test. When the student closes TestNav, the student remains in Active testing status. After the connection is restored for and submit the response file.</li> <li>Mobile</li> <li>Click Retry to check whether the connection with the testing server is not restored, click Exit Test. When the student closes TestNav, the student remains in Active testing status. After the connection is restored, the student can log in. TestNav will automatically search for and submit the response file.</li> </ul> |
|----------------------------------------------------------------------------------------------------|----------------------------------------------------------------------------------------------------|----------------------------------------------------------------------------------------------------|
| 1009 The co<br>server<br>the stu<br>TestNa<br>downlo<br>The stu<br>been s<br>respon<br>all test<br>downlo                         | onnection with the testing<br>was interrupted prior to<br>ident finishing the test.<br>av was unable to<br>bad the entire test.<br>udent's responses have<br>saved in the designated<br>hase file location, but not<br>content can be<br>baded from the testing                        | Click <b>Retry</b> to check whether the connection is restored.<br>If the connection is not restored, click <b>Exit Test</b> . When the student<br>closes TestNav the student remains in <b>Active</b> testing status.<br>After the connection is restored, the student can be resumed and log<br>in. TestNav will automatically search for and submit the response file.                                                                                                    |
| 3005 TestNa<br>anothe<br>to becc<br>which<br>securit<br>has be<br>need a<br>monito                                                | av has detected that<br>er application attempted<br>ome the active window,<br>may compromise the<br>ty of this test. TestNav<br>een shut down. You may<br>assistance from your test<br>or to restart the test.                                                                         | The student test session has been terminated. The test administrator must resume the student's test.                                                                                                    |
| 9020 The us<br>you en                                                                                                    | sername or password<br>atered is incorrect.                                                                                                    | The entered username or associated password was invalid. Either the student has the wrong information or something was typed incorrectly. Check your information and verify it is being entered correctly as you try again.                                                                                                    |
| 9021 Your lo<br>recogn                                                                                                    | ogin information is not<br>nized. Please try again.                                                                                                    | The entered username or associated password was invalid. Either the student has the wrong information or something was typed incorrectly. Check your information and verify it is being entered correctly as you try again.                                                                                                    |
| 9022 Unable tests.                                                                                                    | e to refresh available                                                                                                    | Your session is not active. Login again.                                                                                                    |

| 9023 | Unable to refresh available tests.                                                                                                    | There was an error retrieving the information from the server. Try again. Logoff and login again if it continues.                                                                                                    |
|------|----------------------------------------------------------------------------------------------------|----------------------------------------------------------------------------------------------------|
| 9024 | The username or password you entered is incorrect.                                                                                                    | The entered username or associated password was invalid. Either the student has the wrong information or something was typed incorrectly. Check your information and verify it is being entered correctly as you try again.                                                                                                    |
| 9025 | This test has been completed and may not be taken again.                                                                                                    | Completed tests can not be logged into again.                                                                                                    |
| 9026 | This test must be resumed by<br>the proctor to allow it to be<br>taken again.                                                                                                    | The proctor must mark the test resumed in the administrative application.                                                                                                    |
| 9027 | Unable to start test. Please close this window and try again.                                                                                                    | The testing window for this test is not currently active. Try again when the window is active.                                                                                                    |
| 9028 | Your login information is not recognized. Please try again.                                                                                                    | The entered username or associated password was invalid. Either the student has the wrong information or something was typed incorrectly. Check your information and verify it is being entered correctly as you try again.                                                                                                    |
| 9029 | Your login information is not recognized. Please try again.                                                                                                    | The entered username or associated password was invalid. Either the student has the wrong information or something was typed incorrectly. Check your information and verify it is being entered correctly as you try again.                                                                                                    |
| 9030 | Your login information is no<br>longer valid. This may have<br>occurred if you are returning to<br>a test in the same session, or if<br>your login has been used to<br>access this test from another<br>computer. Your test<br>assignment must be resumed<br>before you can log back in.<br>Please contact the proctor. | The proctor must mark the test resumed in the administrative application.                                                                                                    |
| 9031 | There has been a problem<br>loading this item. Please<br>contact your administrator.                                                                                                    | Contact your local system or network administrator; an item could not<br>be retrieved from the content server or the proctor caching computer.<br>This is usually the result of a network connectivity problem, so you<br>must verify the computer has a working network connection.<br>Try again. If the second attempt is unsuccessful, close TestNav. Fix<br>any network connectivity issues found. Check that the testing<br>machine is connected to the school's network. Check ethernet cables<br>or wireless connections, routers and switches, and so on. Check that<br>proctor caching is running on any proctor caching computer in use<br>and that the appropriate ports are open in the firewall. When a<br>working network connection is confirmed, try again. After the<br>connection is restored, check the student's test status in the<br>administrative application and reset, if needed. Then, the student can<br>be resumed and log in. |
| 9032 | Unable to login with this userid.                                                                                                    | The entered username or associated password was invalid. Either the student has the wrong information or something was typed incorrectly. Check your information and verify it is being entered correctly as you try again.                                                                                                    |

| 9033 | Unable to communicate with the testing server. Please contact your administrator.    | Contact your local system or network administrator; the internal test state could not be retrieved from the content server or the proctor caching computer.                                                                                                    |
|------|--------------------------------------------------------------------------------------|----------------------------------------------------------------------------------------------------|
|      |                                                                                      | This is usually the result of a network connectivity problem, so you must verify the computer has a working network connection.                                                                                                    |
|      |                                                                                      | Try again. If the second attempt is unsuccessful, close TestNav. Fix<br>any network connectivity issues found. Check that the testing<br>machine is connected to the school's network. Check ethernet cables<br>or wireless connections, routers and switches, and so on. Check that<br>proctor caching is running on any proctor caching computer in use<br>and that the appropriate ports are open in the firewall. When a<br>working network connection is confirmed, try again. After the<br>connection is restored, check the student's test status in the<br>administrative application and reset, if needed. Then, the student can<br>be resumed and log in. |
| 9034 | Your login information is not recognized. Please try again.                          | The entered username or associated password was invalid. Either the student has the wrong information or something was typed incorrectly. Check your information and verify it is being entered correctly as you try again.                                                                                                    |
| 9035 | There has been a problem loading this item. Please contact your administrator.       | The requested item does not exist for this test. Contact your local system or network administrator and provide the log files and a description of what the user was doing when the error occurred.                                                                                                    |
| 9036 | The username or password you entered is incorrect.                                   | The entered username or associated password was invalid. Either the student has the wrong information or something was typed incorrectly. Check your information and verify it is being entered correctly as you try again.                                                                                                    |
| 9037 | There has been a problem loading this item. Please contact your administrator.       | The requested item does not exist for this test. Contact your local system or network administrator and provide the log files and a description of what the user was doing when the error occurred.                                                                                                    |
| 9038 | The username or password you entered is incorrect.                                   | The entered username or associated password was invalid. Either the student has the wrong information or something was typed incorrectly. Check your information and verify it is being entered correctly as you try again.                                                                                                    |
| 9039 | There has been a problem loading this item. Please contact your administrator.       | The requested item does not exist for this test. Contact your local system or network administrator and provide the log files and a description of what the user was doing when the error occurred.                                                                                                    |
| 9040 | The username or password you entered is incorrect.                                   | The entered username or associated password was invalid. Either the student has the wrong information or something was typed incorrectly. Check your information and verify it is being entered correctly as you try again.                                                                                                    |
| 9041 | There has been a problem<br>loading this item. Please<br>contact your administrator. | The requested item does not exist for this test. Contact your local system or network administrator and provide the log files and a description of what the user was doing when the error occurred.                                                                                                    |
| 9042 | There has been a problem loading this item. Please contact your administrator.       | The requested item does not exist for this test. Contact your local system or network administrator and provide the log files and a description of what the user was doing when the error occurred.                                                                                                    |
| 9043 | There has been a problem loading this item. Please contact your administrator.       | The requested item does not exist for this test. Contact your local system or network administrator and provide the log files and a description of what the user was doing when the error occurred.                                                                                                    |

| 9044 | There has been a problem loading this item. Please contact your administrator.                                                                                                  | The requested item does not exist for this test. Contact your local system or network administrator and provide the log files and a description of what the user was doing when the error occurred.                                                                                                    |
|------|----------------------------------------------------------------------------------------------------|----------------------------------------------------------------------------------------------------|
| 9045 | There has been a problem loading this item. Please contact your administrator.                                                                                                  | The requested item does not exist for this test. Contact your local system or network administrator and provide the log files and a description of what the user was doing when the error occurred.                                                                                                    |
| 9046 | Your test items have been<br>saved, but the test can't be<br>marked as complete due to a<br>connectivity error. Please<br>inform your test proctor that the<br>test must close. | <ul> <li>Tell the proctor about the problem.</li> <li>Contact your local system or network administrator; the responses have been saved, but the completion status can not be communicated.</li> <li>This is usually the result of a network connectivity problem, so you must verify the computer has a working network connection.</li> <li>Try again. If the second attempt is unsuccessful, close TestNav. Fix any network connectivity issues found. Check that the testing machine is connected to the school's network. Check ethernet cables or wireless connections, routers and switches, and so on. Check that proctor caching is running on any proctor caching computer in use and that the appropriate ports are open in the firewall. When a working network connection is confirmed, try again. After the connection is restored, check the student's test status in the administrative application and reset, if needed. Then, the student can be resumed and log in.</li> </ul> |
| 9047 | Your test items have been<br>saved, but the test can't be<br>marked as complete due to a<br>connectivity error. Please<br>inform your test proctor that the<br>test must close. | <ul> <li>Tell the proctor about the problem.</li> <li>Contact your local system or network administrator; the responses have been saved, but the completion status can not be communicated.</li> <li>This is usually the result of a network connectivity problem, so you must verify the computer has a working network connection.</li> <li>Try again. If the second attempt is unsuccessful, close TestNav. Fix any network connectivity issues found. Check that the testing machine is connected to the school's network. Check ethernet cables or wireless connections, routers and switches, and so on. Check that proctor caching is running on any proctor caching computer in use and that the appropriate ports are open in the firewall. When a working network connection is confirmed, try again. After the connection is restored, check the student's test status in the administrative application and reset, if needed. Then, the student can be resumed and log in.</li> </ul> |
| 9048 | There has been a problem loading this item. Please contact your administrator.                                                                                                  | The requested item does not exist for this test. Contact your local system or network administrator and provide the log files and a description of what the user was doing when the error occurred.                                                                                                    |
| 9049 | There has been a problem loading this item. Please contact your administrator.                                                                                                  | The requested item does not exist for this test. Contact your local system or network administrator and provide the log files and a description of what the user was doing when the error occurred.                                                                                                    |
| 9050 | There has been a problem loading this item. Please contact your administrator.                                                                                                  | The requested item does not exist for this test. Contact your local system or network administrator and provide the log files and a description of what the user was doing when the error occurred.                                                                                                    |

| 9051 | There has been a problem loading this item. Please contact your administrator.                                                                                                    | The requested item does not exist for this test. Contact your local system or network administrator and provide the log files and a description of what the user was doing when the error occurred.                         |
|------|----------------------------------------------------------------------------------------------------|----------------------------------------------------------------------------------------------------|
| 9052 | There has been a problem loading this item. Please contact your administrator.                                                                                                    | There was a rendering error in a JSON string. Contact your local system or network administrator and provide the log files and a description of what the user was doing when the error occurred.                            |
| 9053 | Your login information is no<br>longer valid. This may have<br>occurred if you are returning to<br>a test in the same session, or if<br>your login has been used to<br>access this test from another<br>computer. Your test<br>assignment must be resumed<br>before you can log back in.<br>Please contact the proctor. | The proctor must mark the test resumed in the administrative application.                                                                                                    |
| 9054 | Your login information is no<br>longer valid. This may have<br>occurred if you are returning to<br>a test in the same session, or if<br>your login has been used to<br>access this test from another<br>computer. Your test<br>assignment must be resumed<br>before you can log back in.<br>Please contact the proctor. | The proctor must mark the test resumed in the administrative application.                                                                                                    |
| 9055 | Your test must close<br>immediately. Please see the<br>test proctor for more<br>information.                                                                                                    | The proctor must check the test status in the administrative application as the current status is not valid for continuing the test.                                                                                        |
| 9056 | Your test must close<br>immediately. Please see the<br>test proctor for more<br>information.                                                                                                    | Contact your local system or network administrator. This is usually the result of a problem with network security; secure data is being requested via an insecure call.                                                     |
| 9057 | Your test must close<br>immediately. Please see the<br>test proctor for more<br>information.                                                                                                    | Contact your local system or network administrator. This is usually the result of a problem with network security; insecure data is being requested via a secure call.                                                      |
| 9058 | The username or password you entered is incorrect.                                                                                                    | The entered username or associated password was invalid. Either the student has the wrong information or something was typed incorrectly. Check your information and verify it is being entered correctly as you try again. |
| 9059 | The username or password you entered is incorrect.                                                                                                    | The entered username or associated password was invalid. Either the student has the wrong information or something was typed incorrectly. Check your information and verify it is being entered correctly as you try again. |
| 9060 | Your login information is not recognized. Please try again.                                                                                                    | The entered username or associated password was invalid. Either the student has the wrong information or something was typed incorrectly. Check your information and verify it is being entered correctly as you try again. |